## **Re-enrolling Chrome Book Devices**

1177 April 6, 2023 Chromebook, Mobile Devices 904

## **Re-enrolling an already LPS managed chrome book**

## Factory resetting and Chrome OS is Damaged

1. If the Chrome OS is damaged, normally this could appear on the chrome book's screen display

2. A chrome book that was factory reset may show this screen at the login page

3. To resolve those issues please press and hold the chrome book's **Power button>Esc key>Refresh key** in order to factory reset the chrome book. If necessary please complete this one step **twice**.

4. You will see this screen where you would then press CTRL and D keys then ENTER

5. Next you will see this screen where you would then press the SPACE bar then ENTER

6. The chrome book should now boot up to it's **Welcome** screen and you may be prompted to activate **ChromeVox**. In that case click **No** and when prompted to **Exit Tutorial** please do so.

7. The chrome book will now need some type of **network connection**.

8. A hardwire network connection is recommended. Plug in your USB-AUSB-C ethernet adapter. This means plugging an ethernet cable from the network drop on the wall into the adapter. Then plug into the Chrome book's USB-A or USB-C port.

9. Now with it's **internet connection**, this chrome book will now **re-enroll itself** on this screen. **IF** the chrome book does not auto enroll you can **manually enroll** by clicking on **Enterprise Enrollment** 

(press ALT+CTRL+E if you do not see this option).

10. Type your **Google Admin Student account credentials** (your credentials will re-enroll the chrome book manually). Once **enrolled**, the chrome book should **auto-connect to LPS-Wireless** within a few seconds.

11. After entering your **Student account** you may be required to log in using your **STAFF LPS EMAIL account**. Please do so and you should eventually see that the chrome books says **''managed by students.lawrence.k12.ma.us''** 

\*If you see ''managed by Help <u>desk@lawrence.k12.ma.us</u>'' please RESTART the chrome book to fix that.

12. Once connected to LPS-Wireless you can unplug the ethernet adapter.

13. After enrollment, log into the chrome book using your account and make sure the chrome book is up to date running the <u>newest Chrome OS version</u>. If you choose to not use your account you can use the **test.student account** and the password would be the same thing.

\*If you see "managed by "**helpdesk@lawrence.k12.ma.us**" please RESTART the chrome book to fix that.

Online URL: https://kb.lawrence.k12.ma.us/article.php?id=1177